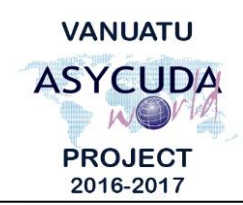

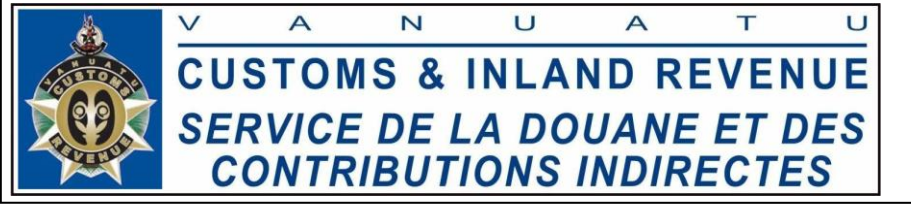

## How to issue a Release Order

## Summary instructions for Brokers and Customs Cashiers

The following summary instructions seek to assist Brokers and Customs Cashiers on how to issue a Release Order on a paid Single Administrative Document (SAD) in the ASYCUDA World (AW) system.

## Note:

- Please refer to the relevant Flowcharts, Standard Operating Procedures and the i. Terms of Reference for guidance on the specific clearance process of concerned.
- Users are encouraged to take note on the system messages and instructions to ii. complete the procedure.
- To access any reference table, press the F3 key. iii.
- To know the name of a field or button, place the mouse over it to see its name. iv.

## **Process:**

- 1. Go to ASYCUDA $\rightarrow$ Goods Clearance $\rightarrow$ Declaration $\rightarrow$ Detailed Declaration $\rightarrow$ Detailed Declaration  $\rightarrow < Right \ click > Find.$
- 2. From the 'Detailed Declaration finder' use any criteria to find the interested SAD and click on the 'Search' icon *v* to display the result of the search.
- 3. Right click on the interested SAD and select 'Release Order (selectivity)'

| Detailed Declaration finder |                                    |                                 | দ হ হ        |
|-----------------------------|------------------------------------|---------------------------------|--------------|
| One document found! Ple     | ase select a document and select a | n action from the local menu    |              |
| Year ⊽Declara R R R R       | Da Ty G It Exporter name           | Consig Consignee name Total tax | A A Ast Date |
| 20 VPO 399032 #6 C 7 27     | 01/2 IM 4 1 ASMP OFFIC             |                                 | A 7 27/01/2  |
|                             |                                    | View                            |              |
|                             |                                    | Release Order (selectivity)     |              |
|                             |                                    | Details                         |              |

4. Print the Release Order by clicking on this icon on the pop up window:

Note: Release Order of a SAD can be printed as many times as necessary following the above same process.

End